# 호주 비자 작성 요령

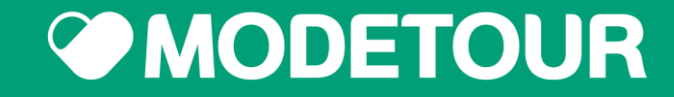

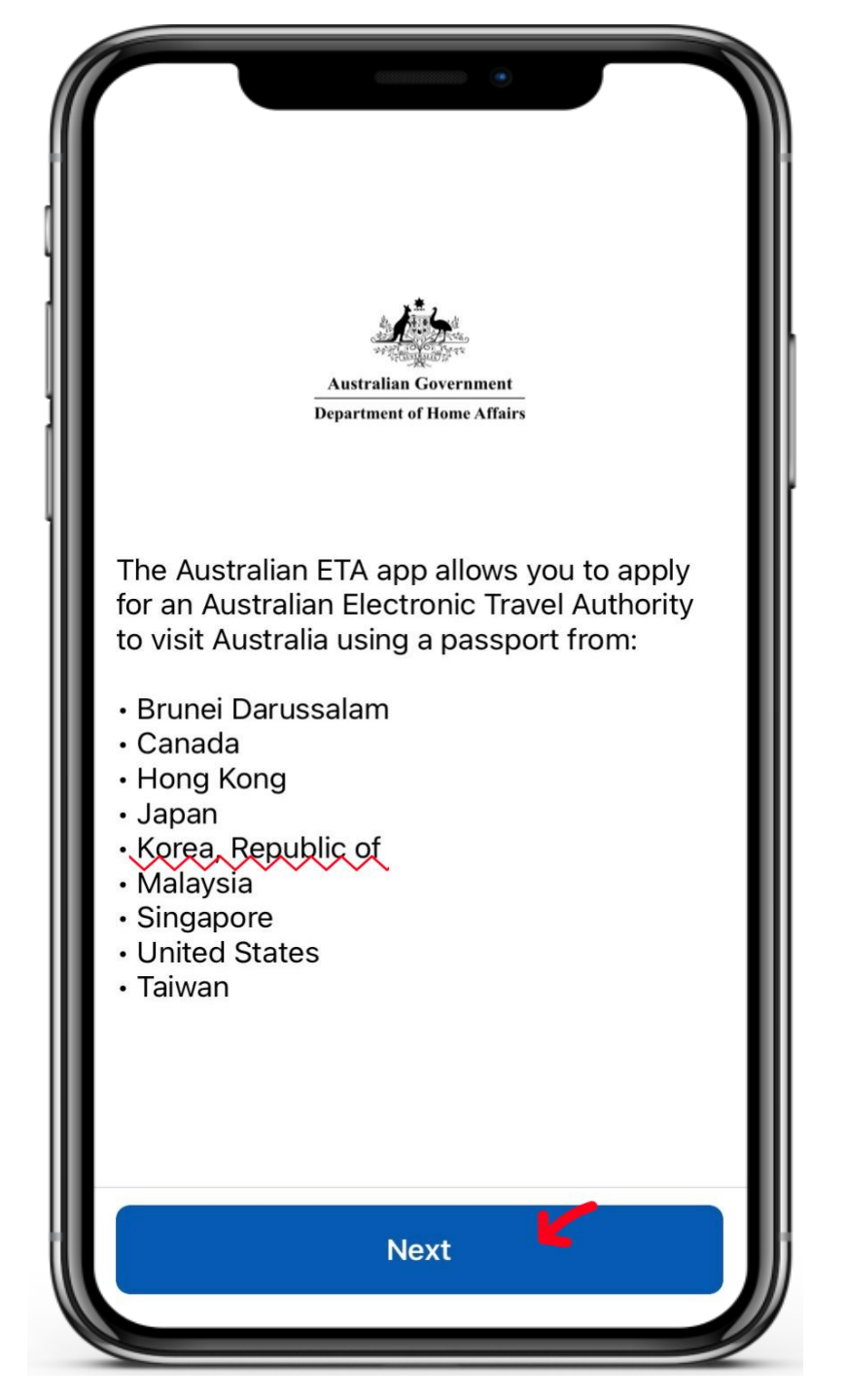

## K Back

# What is an Electronic Travel Authority?

An Electronic Travel Authority (ETA) provides authorisation to travel to and enter Australia and is electronically linked to the applicant's passport.

It is for short term stays for tourism or business visitor activities such as attending a conference, making business enquiries or for contractual negotiations. Business visitor activities do not include work.

An ETA is not a work visa. If the applicant would like to work in Australia they can use our Visa Finder to search for a visa that is suitable for them, visit Visa Finder.

Next

**K** Back Terms and Conditions

# Terms 사용 조건r동의ions

# About these Terms and Conditions

1. This is an agreement between you and the Commonwealth of Australia represented by the Department of Home Affairs ('the Department') governing your use of the Australian Electronic Travel Authority (ETA) mobile application ('the Australian ETA app').

2. Please read these terms carefully. By selecting 'Agree' or using the Australian ETA app on your device, you agree to be bound by them.

Your use of the Australian ETA app 스크롤 내린 후 1. You must only Decline Agree 버튼 클릭

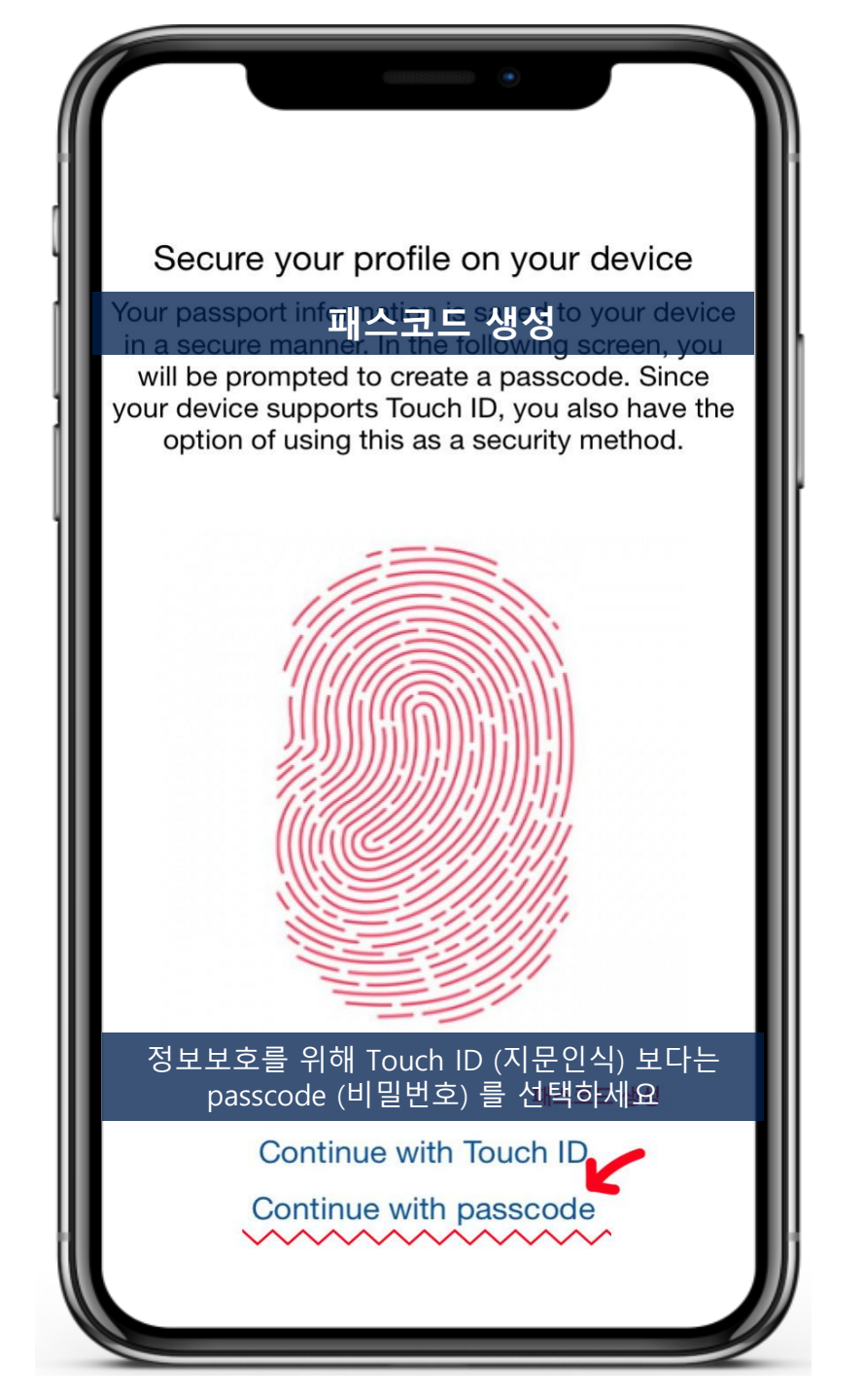

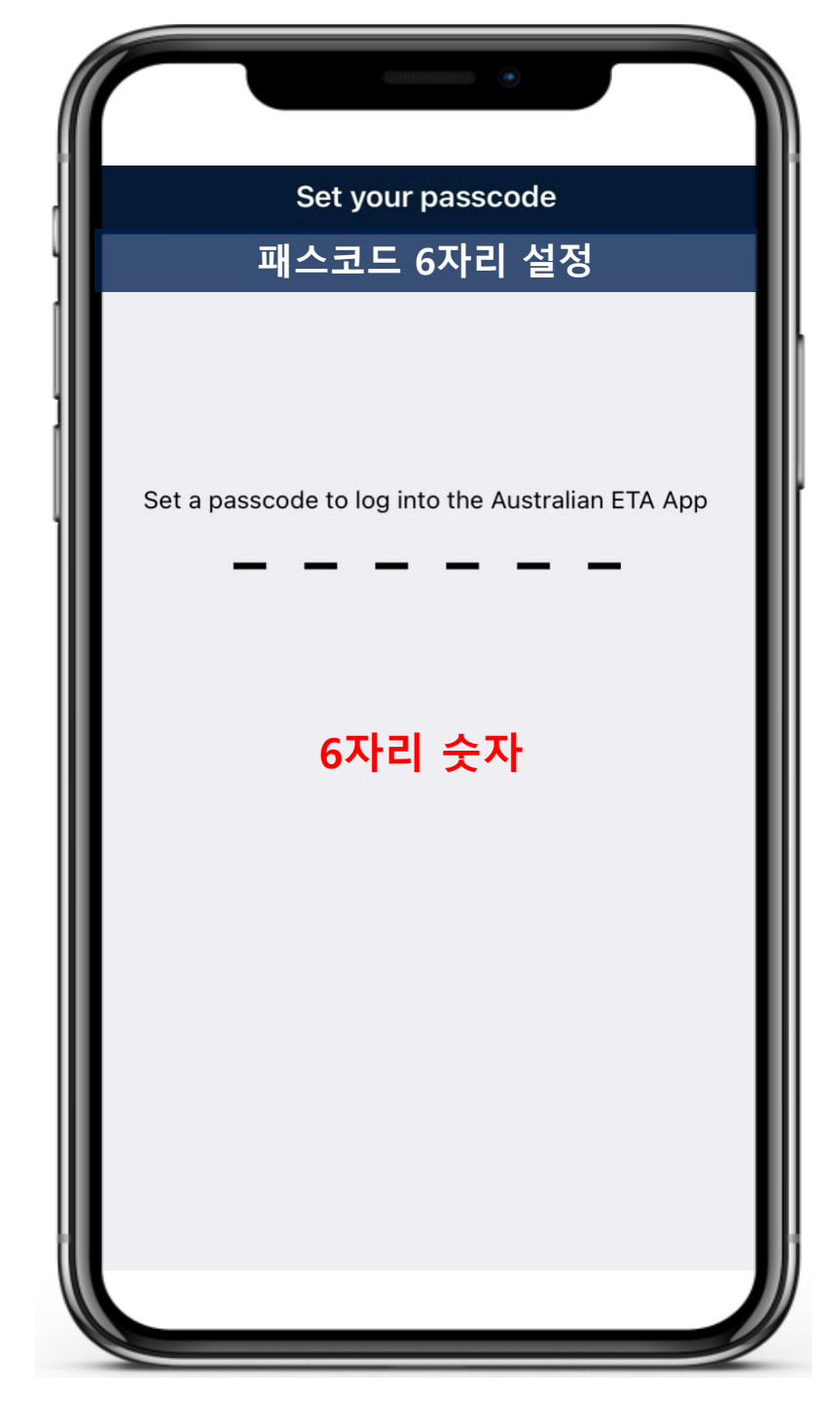

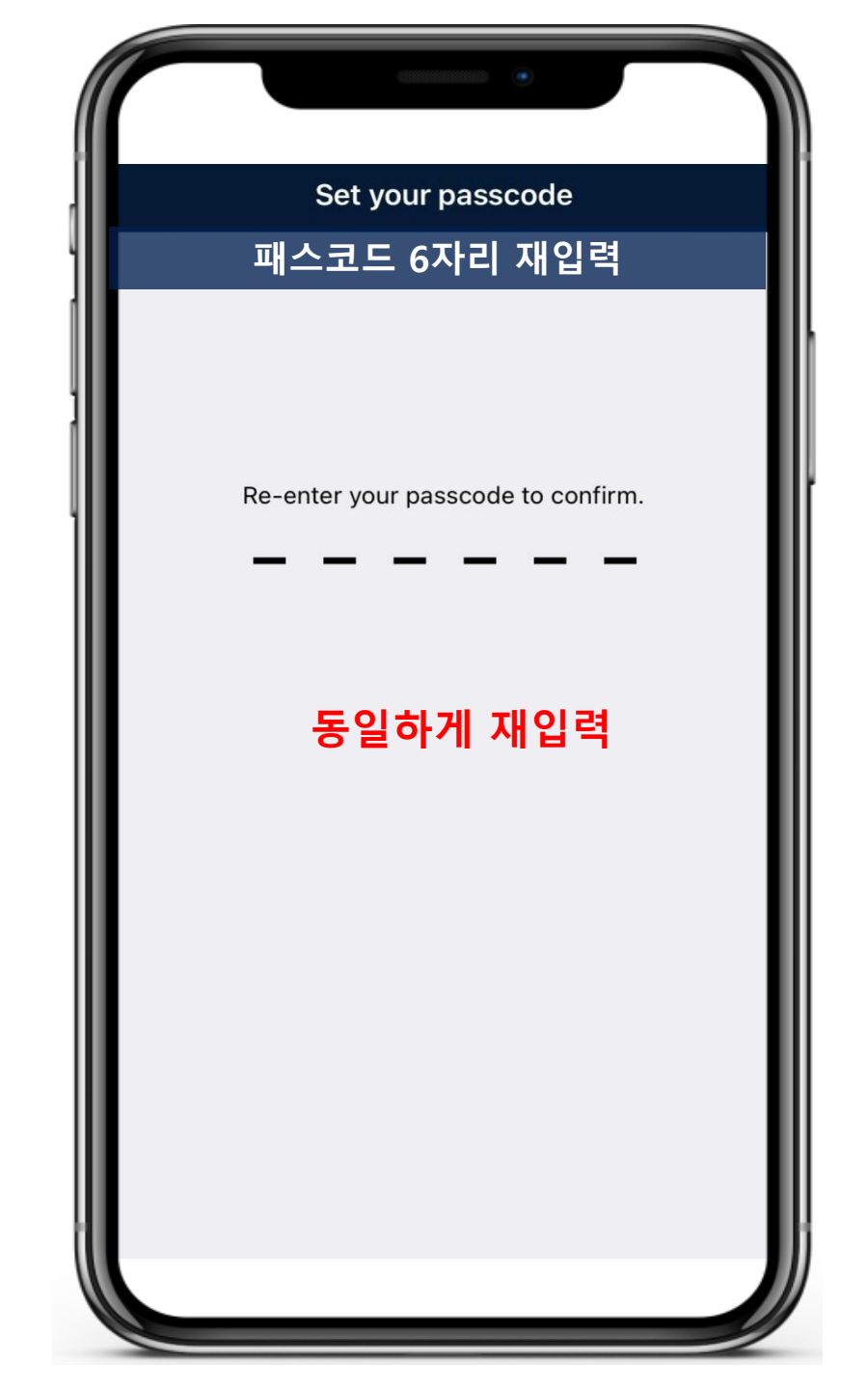

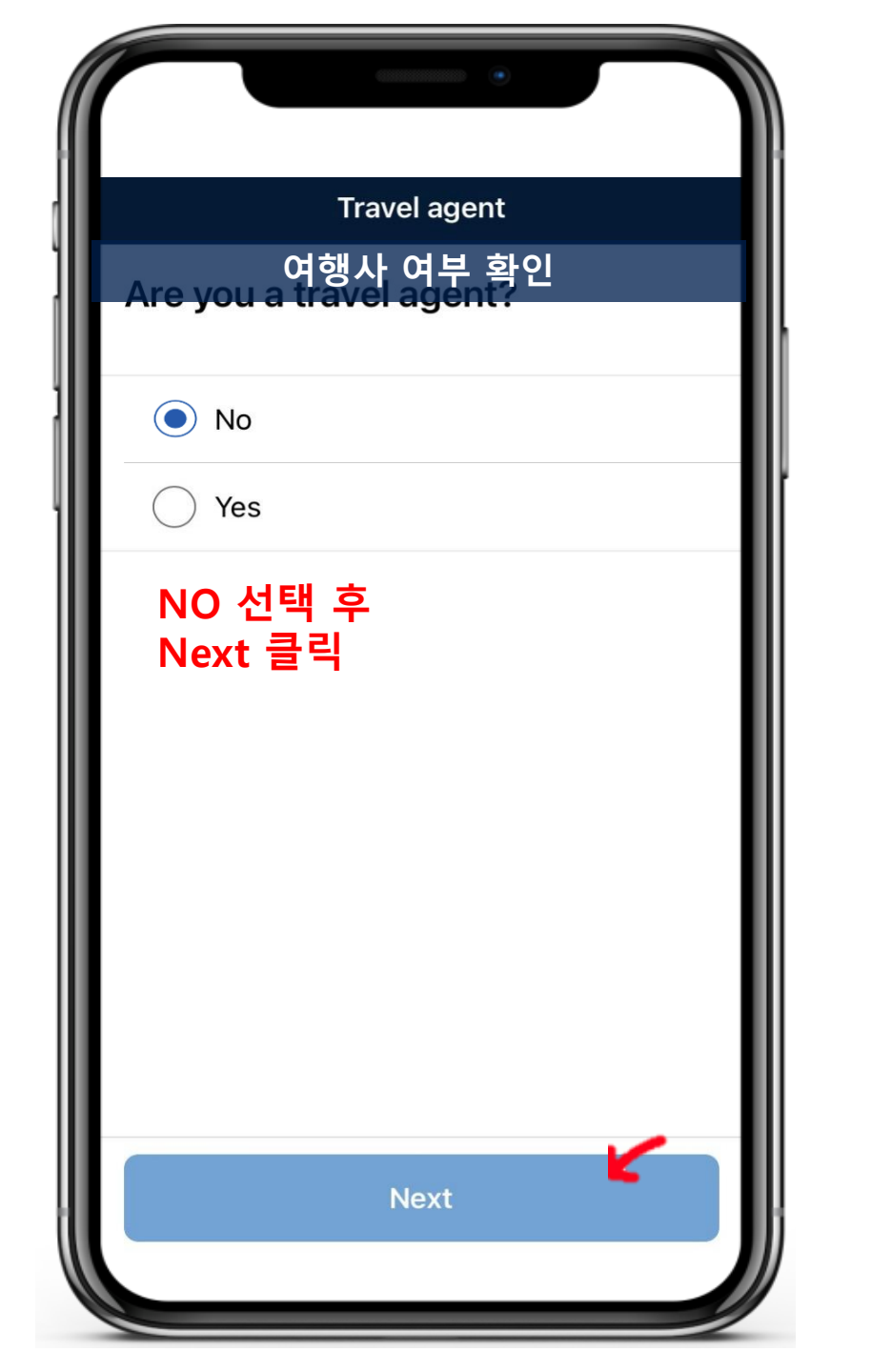

| Applicants                                                                                   |
|----------------------------------------------------------------------------------------------|
| 신청                                                                                           |
| <section-header><section-header><text><text></text></text></section-header></section-header> |
| Applicants Applications More                                                                 |

### Consent agreement Cancel

# ETA 어플 사용 동의 Australian ETA app application consent agreement

Ensure the applicant understands and agrees to these conditions.

# Travel requirements

From 21 February 2022 all visa holders who are fully vaccinated for international travel purposes can travel to Australia without a travel exemption. Unvaccinated visa holders will still need a valid travel exemption to enter Australia.

# Your use of th 스크롤 내린 후 app Agree 버튼 클릭 You must only use the Automian ETA app Decline Agree

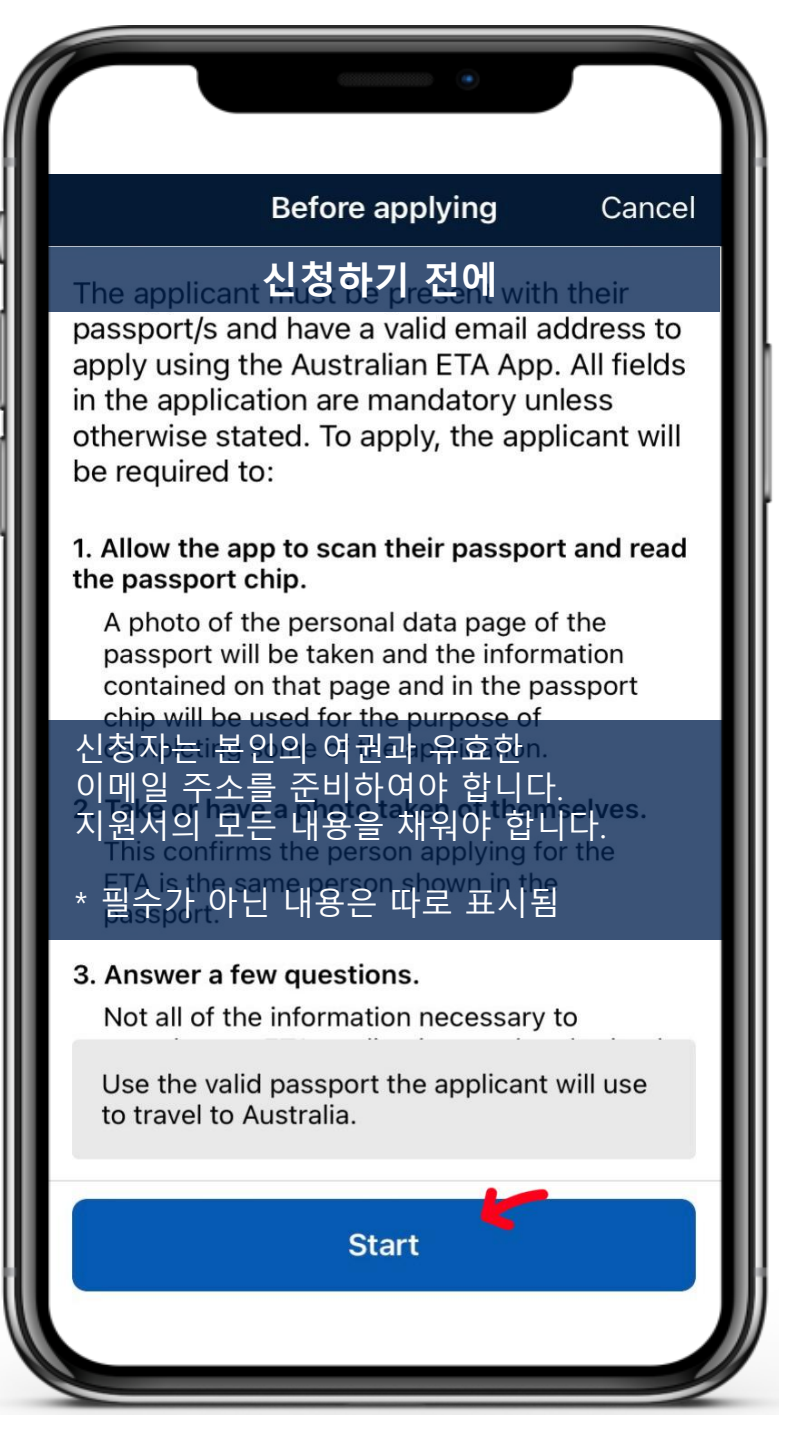

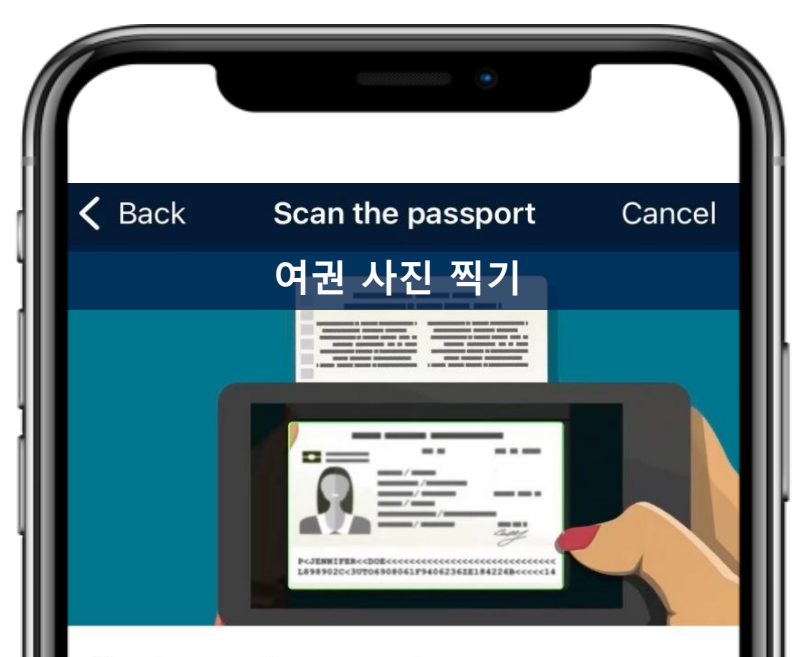

How to scan the passport.

Remove any cases or covers from the applicant's passport and the mobile device.

Open the applicant's passport to the personal data page and place the passport on a flat surface.

Ensure your fingers do not cover any of the personal information.

Avoid any glare, reflections or shadows.

The full page must be inside t 여권 스캔

Scan passport

# 여권 사진 스캔하는 법

 여권과 휴대전화의 모든 케이스를 벗기세요.
 여권의 개인 정보 페이지 (사진 있는 부분) 을 펼쳐 평평한 곳에 놓으세요.
 페이지 전체가 화면에 들어오게 하세요.
 손가락이 화면을 가리지 않도록 하세요.
 빛 반사나 그림자가 없도록 하세요.

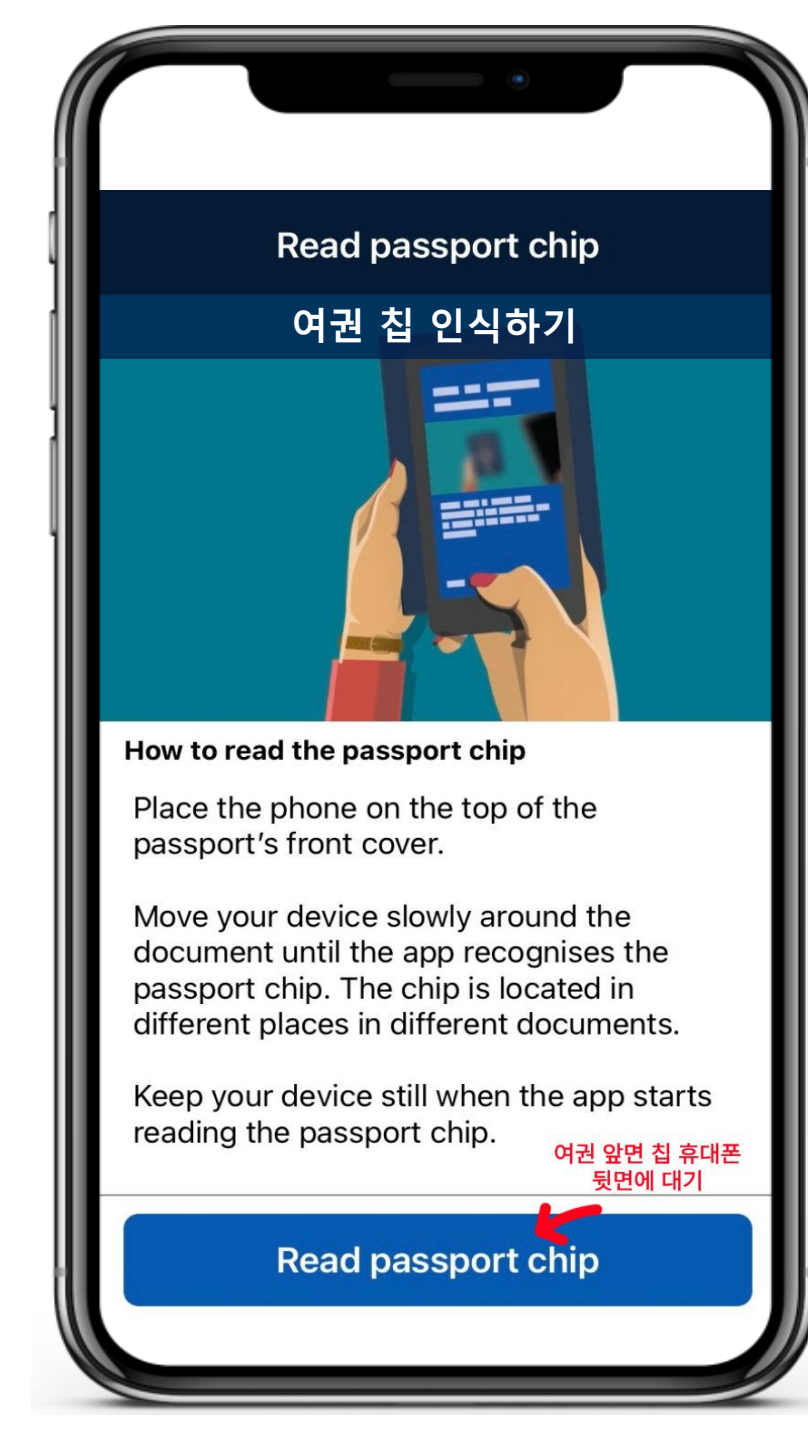

# 여권 칩 인식하는 법

- 1. 여권의 정면 표지에 휴대전화 뒷면을 접촉하세요.
- 2. 여권마다 칩의 위치가 다르니,

인식이 될 때 까지 휴대전화를 천천히 움직이세요. 3. 칩 인식이 시작되면 휴대전화를 움직이지 마세요.

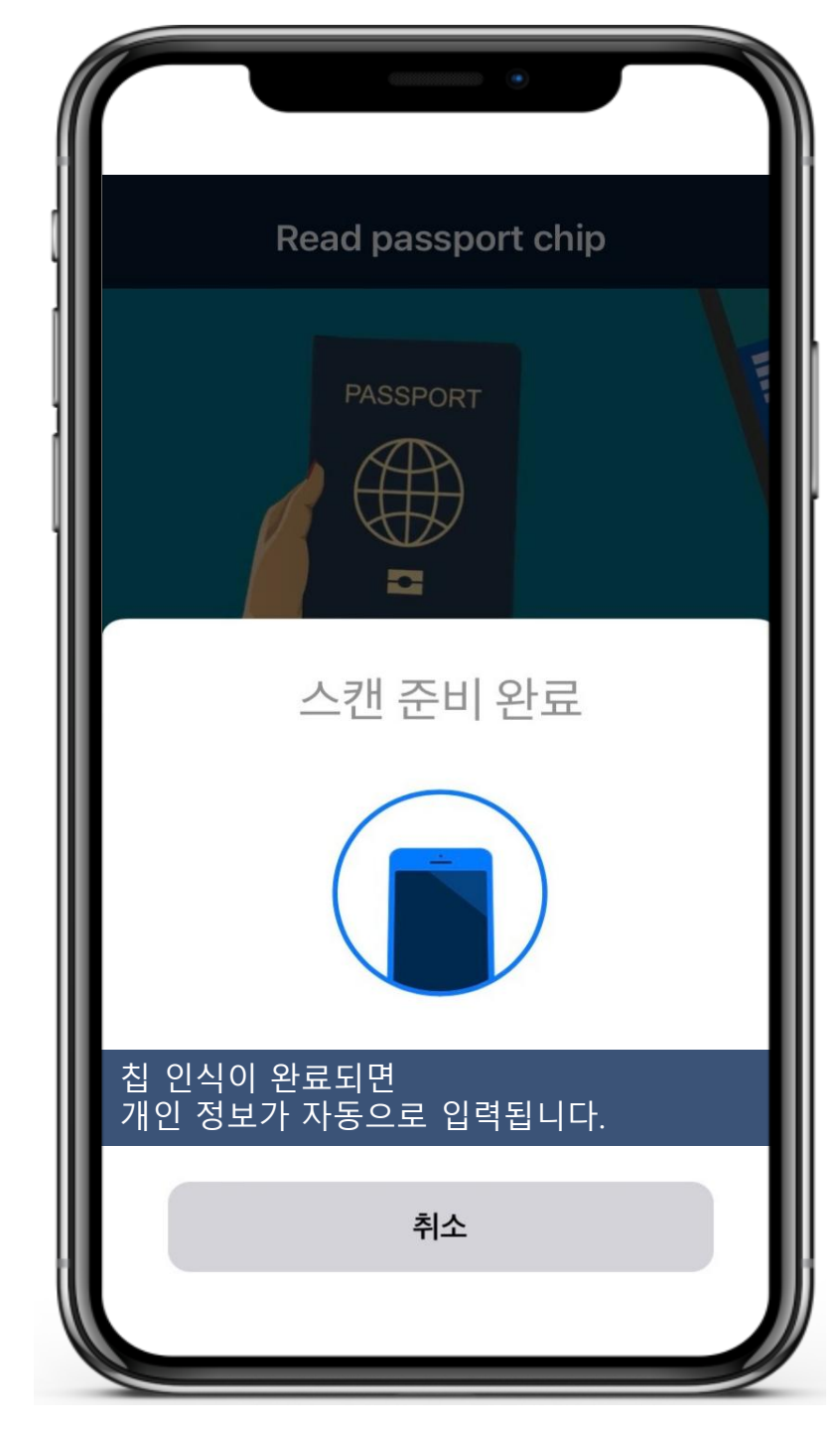

|                                  | •                   |                           |     |
|----------------------------------|---------------------|---------------------------|-----|
| Confirm in                       | Confirm information |                           |     |
| 여권 정                             | 보 확                 | 인                         |     |
| Check that the informa           | tion be<br>licant/s | low is exact<br>passport. | tly |
| 개인 정모가 세내로 인<br>확인 후 Confirm 을 클 | 식되었<br>릭            | !는 시                      |     |
| Republic Of Korea (So            | outh)               | 국가                        | Ô   |
| Family name                      |                     |                           |     |
|                                  |                     | 성                         | Ô   |
| Given name                       |                     |                           |     |
|                                  |                     | 이름                        | Ô   |
| Date of birth                    | Sex                 |                           |     |
| Ô                                | Μ                   | 성별                        | Ô   |
| Passport number                  |                     |                           |     |
|                                  |                     | 여권번호                      | 6   |
| Rescan                           | لح                  | Confirm                   |     |
|                                  |                     |                           |     |

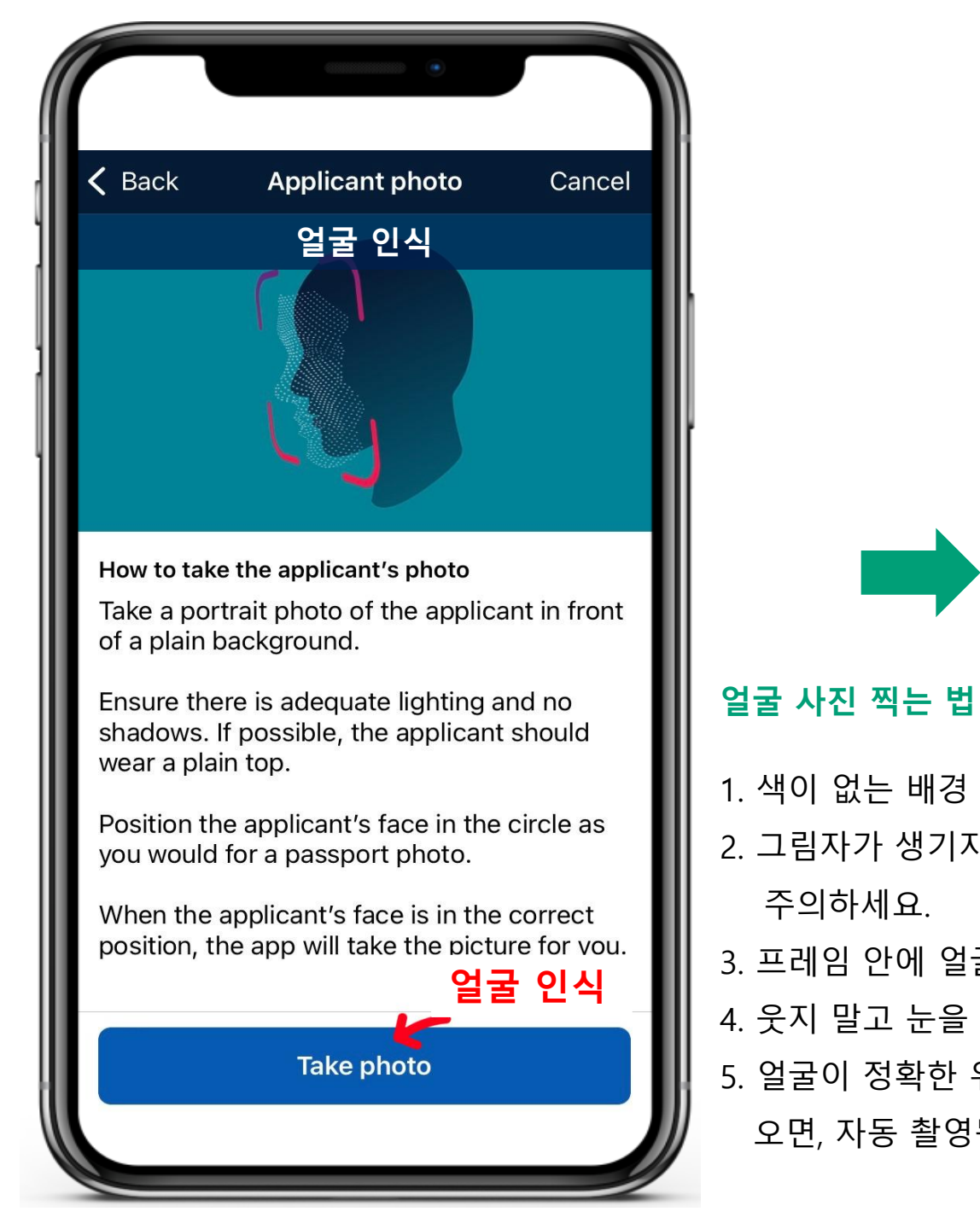

주의하세요.

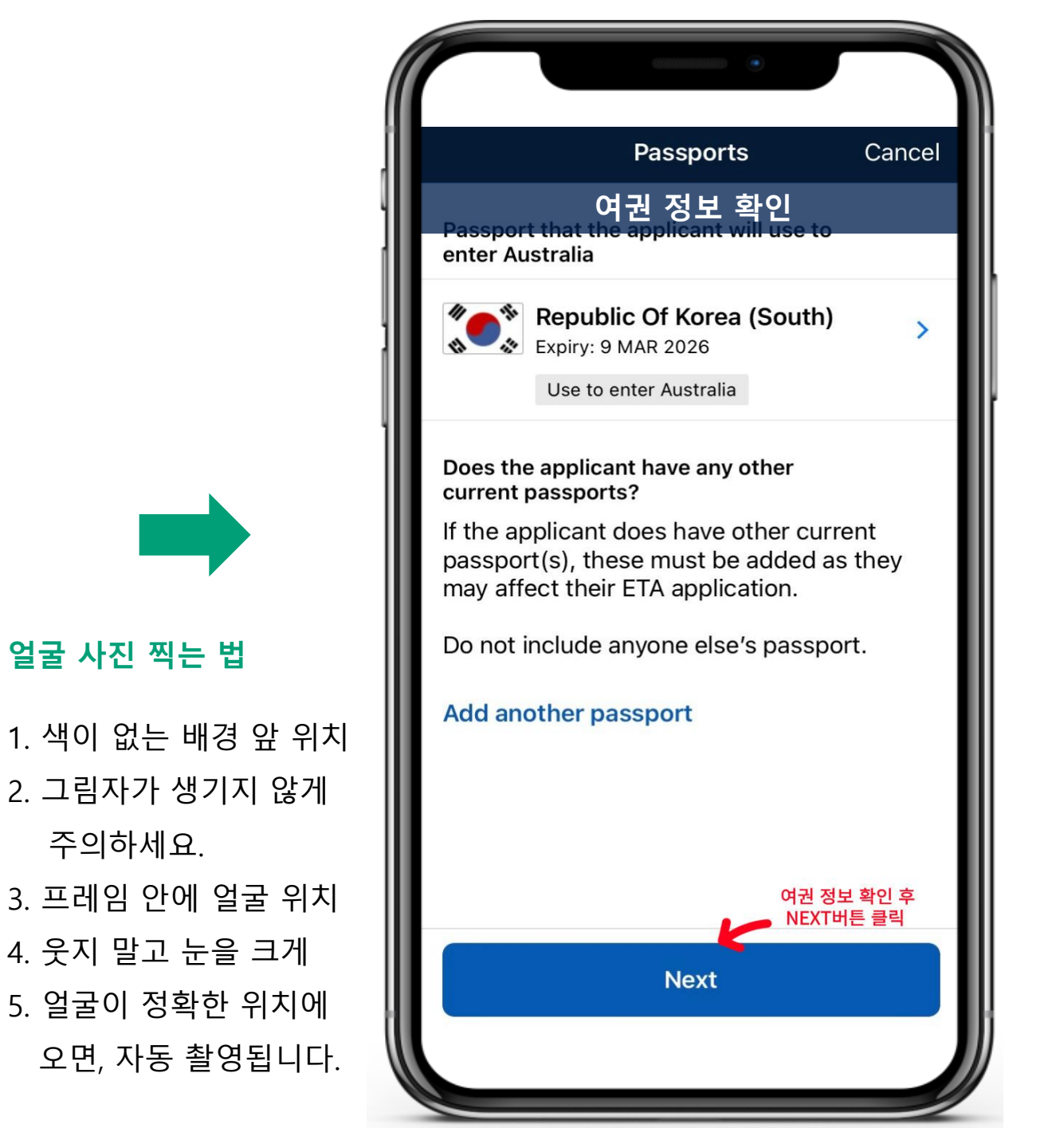

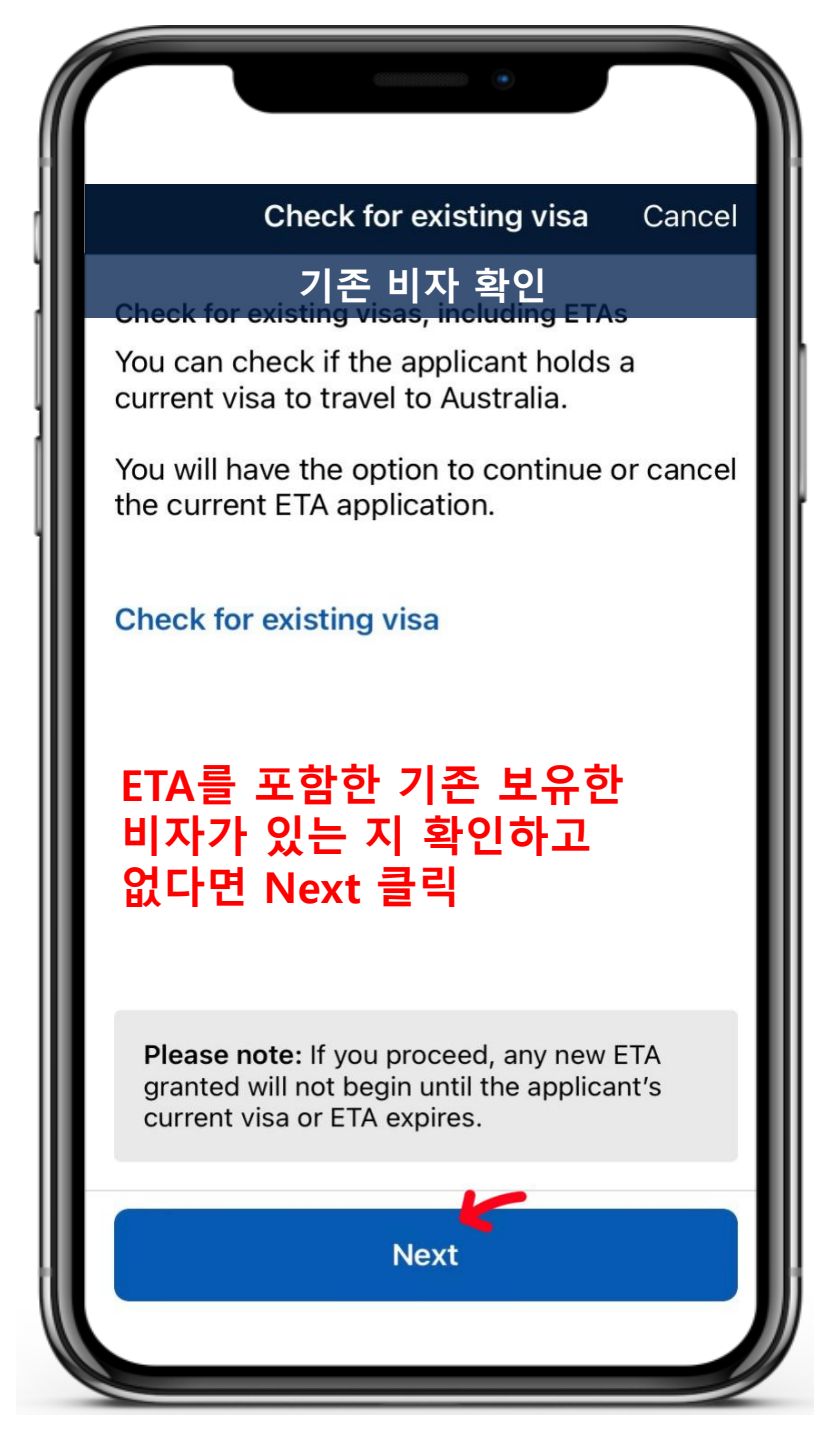

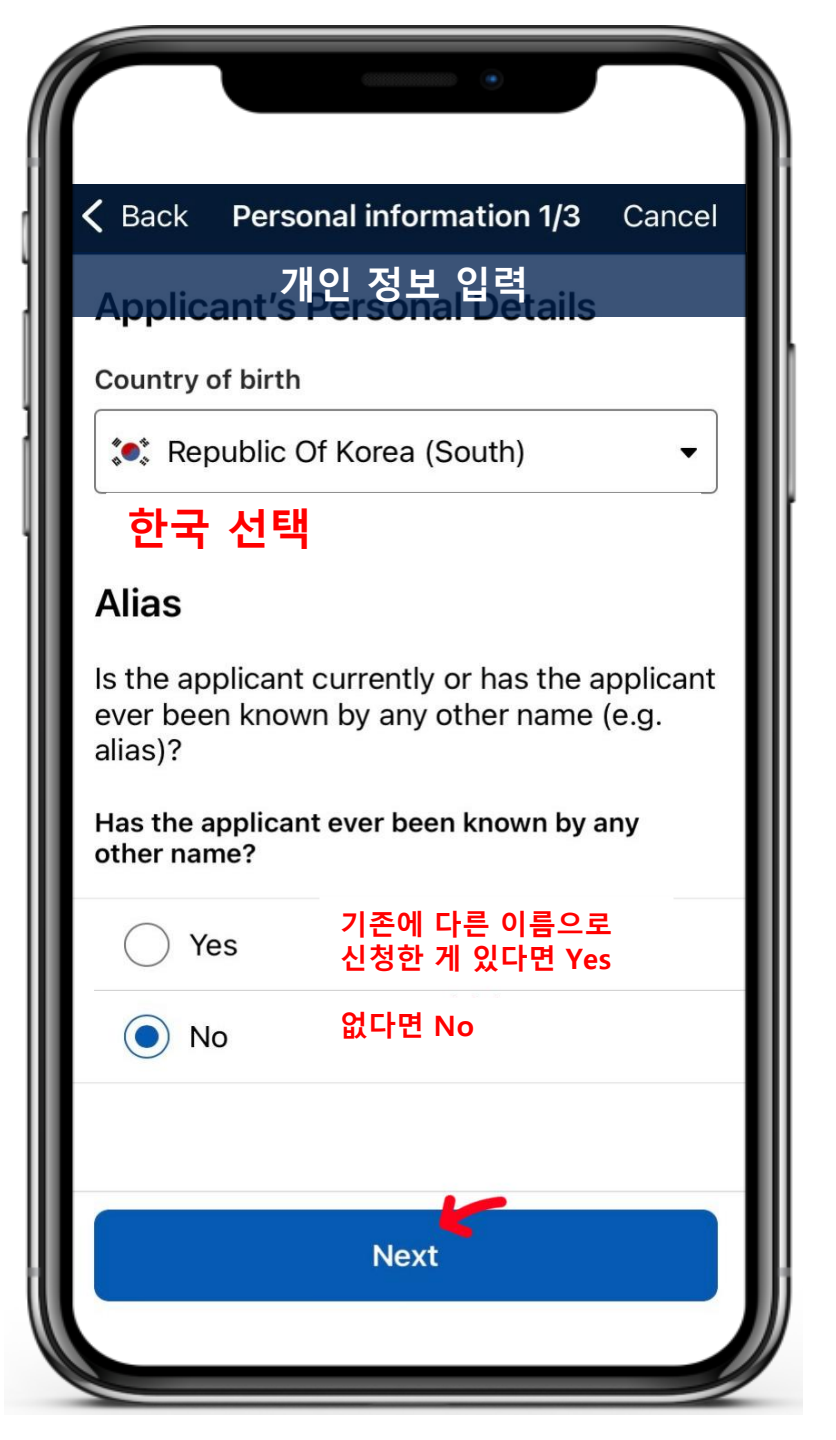

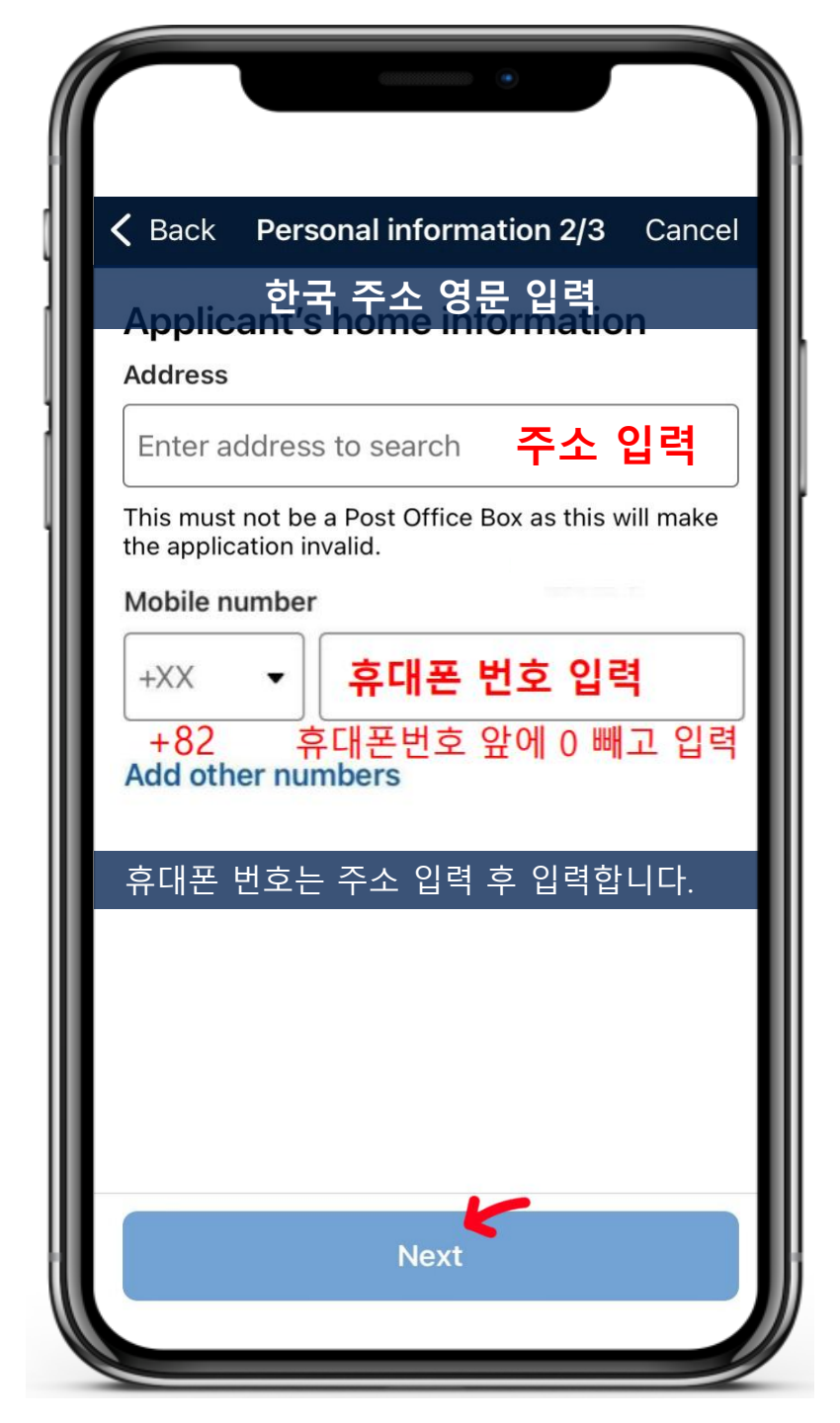

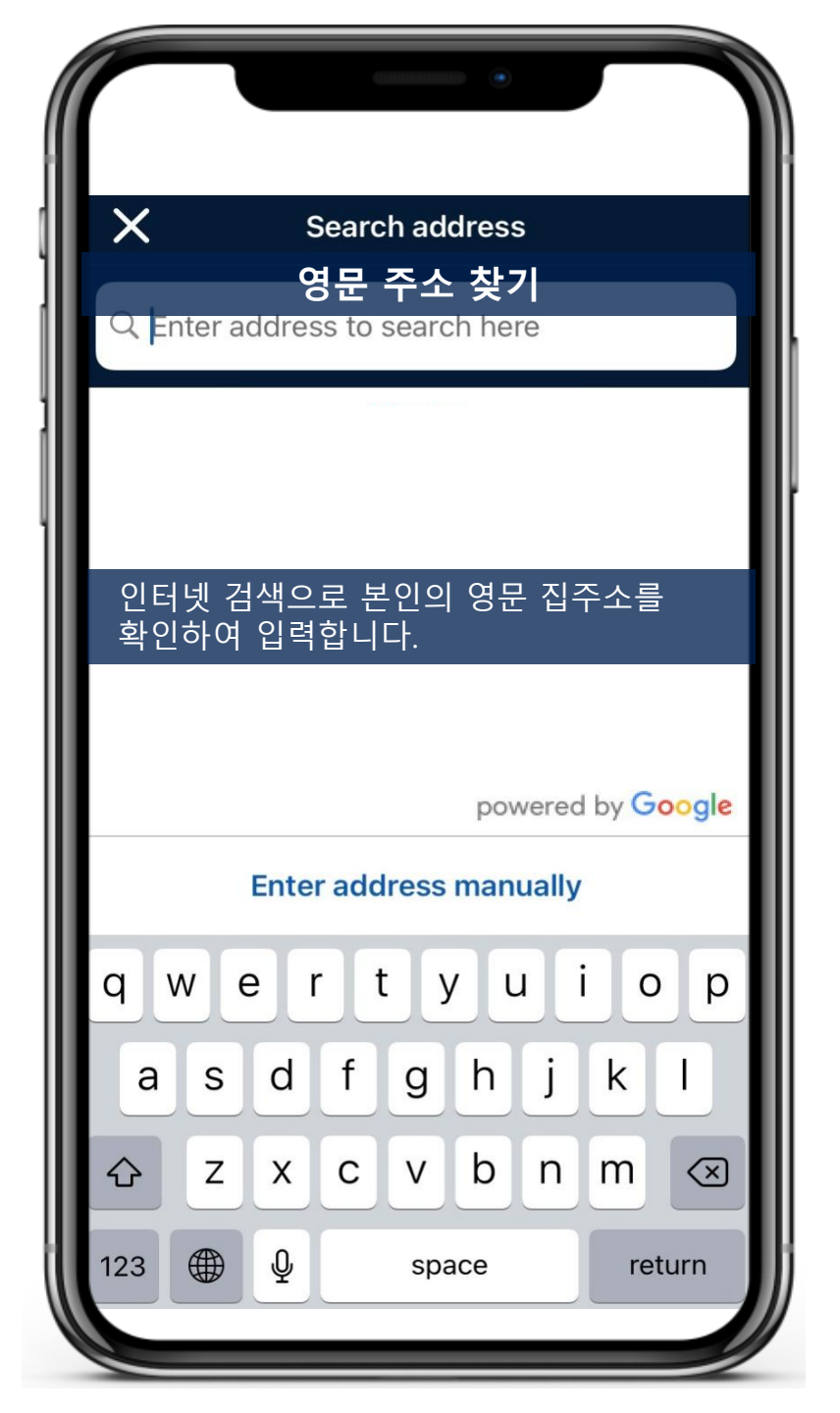

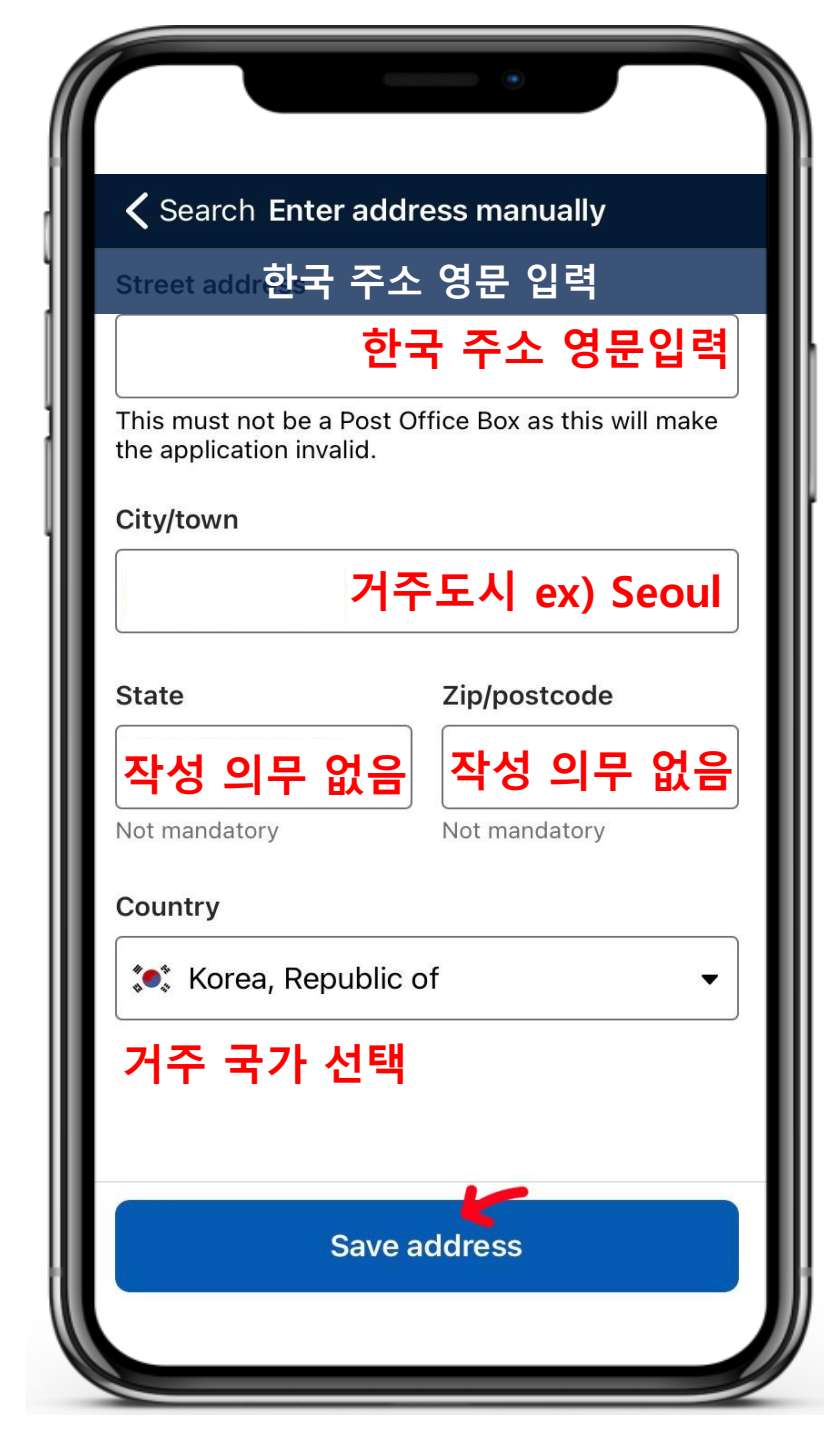

|                | •                                            |
|----------------|----------------------------------------------|
| 🗸 Back         | Personal information 2/3 Cancel              |
| Applic         | 한국 주소, 연락처 입력                                |
| Address        |                                              |
|                |                                              |
| This mus       | t not be a Post Office Box as this will make |
| the applic     | cation invalid.                              |
| Mobile n       | umber 0을 뺀 휴대폰 번호                            |
| +82            | ✓ 10 Ex) 1056781234                          |
| +82<br>Add oth | per numbers                                  |
| Add oti        |                                              |
|                |                                              |
|                |                                              |
|                |                                              |
|                |                                              |
|                |                                              |
|                | Next                                         |
|                |                                              |
|                |                                              |

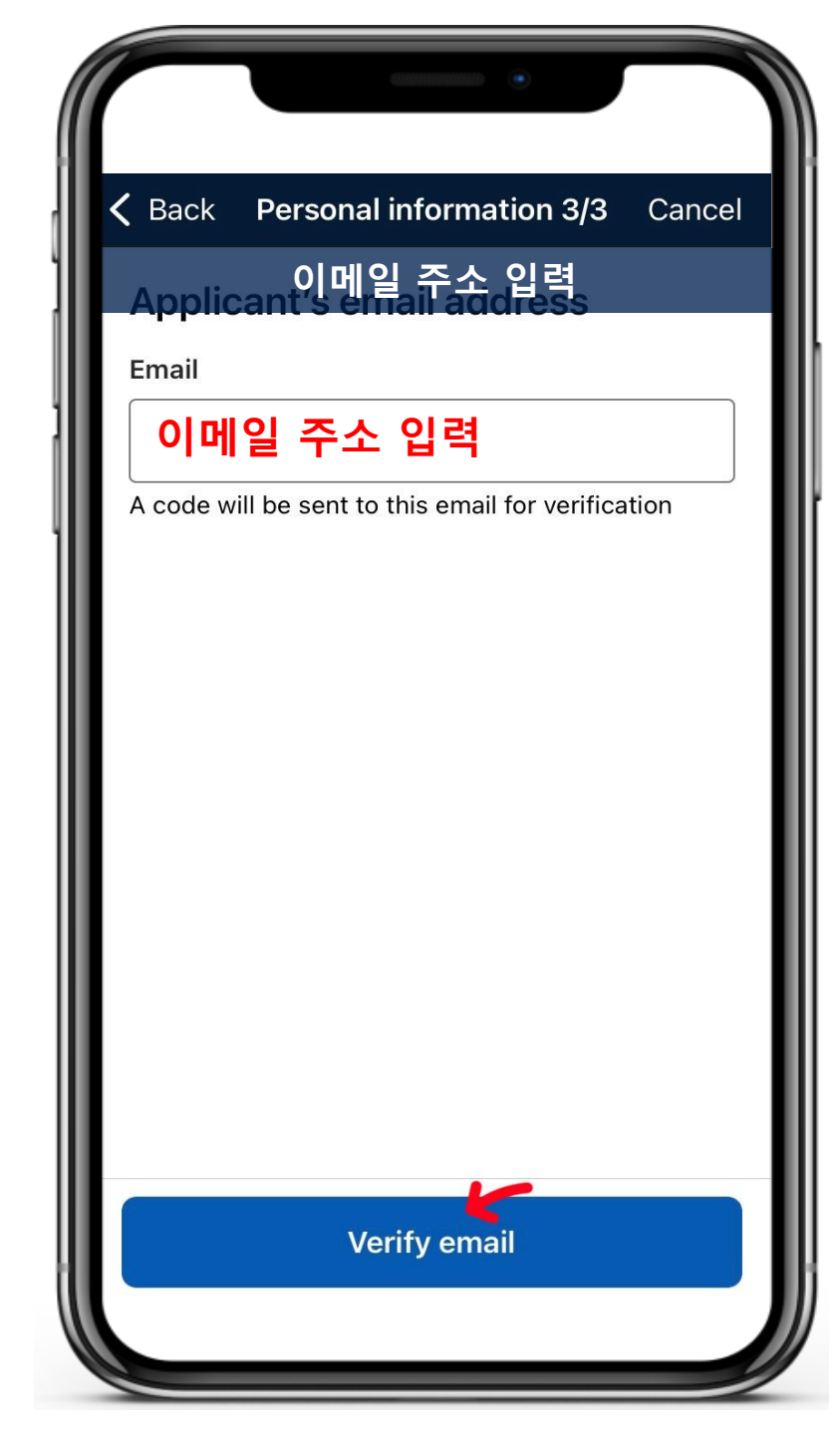

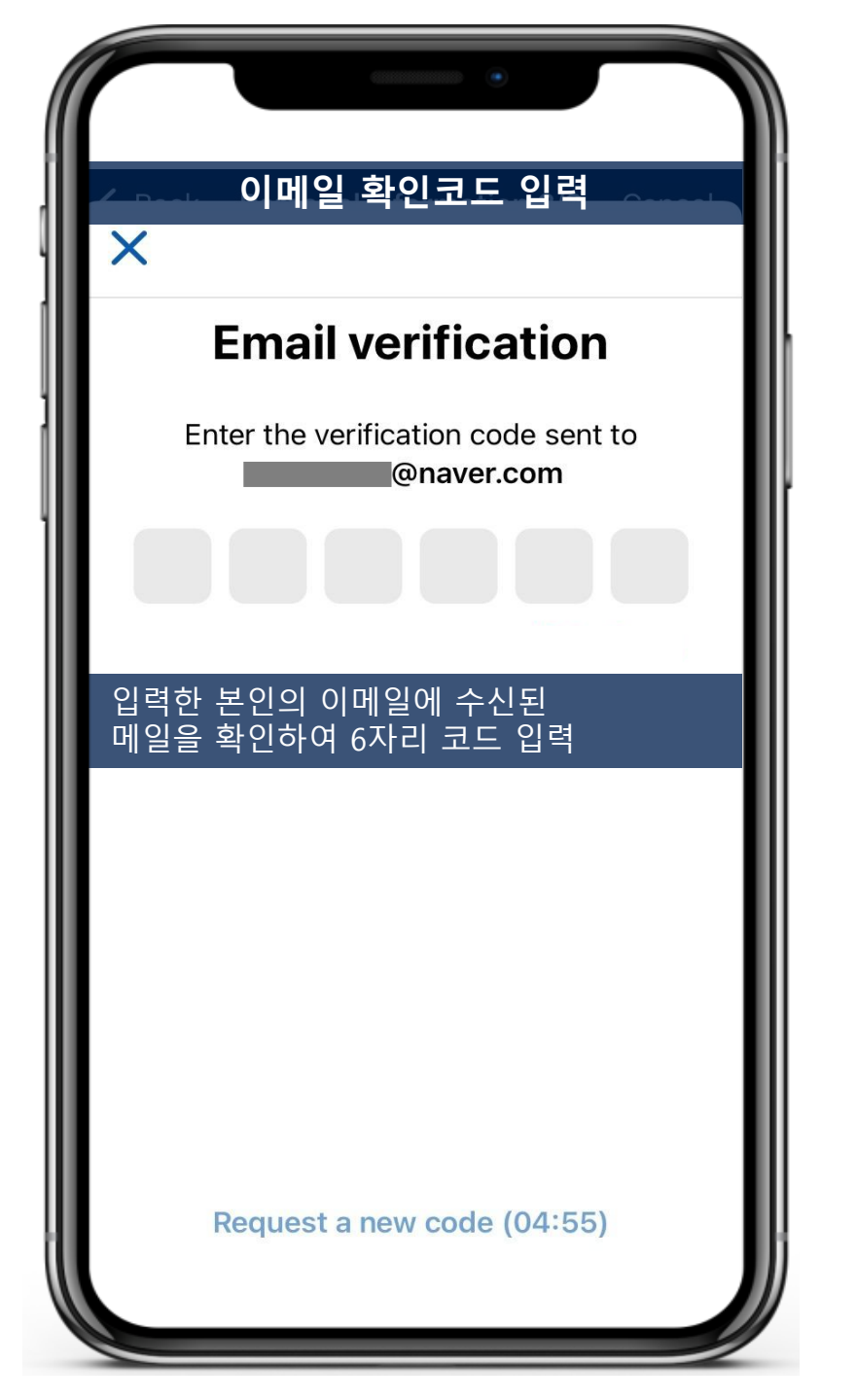

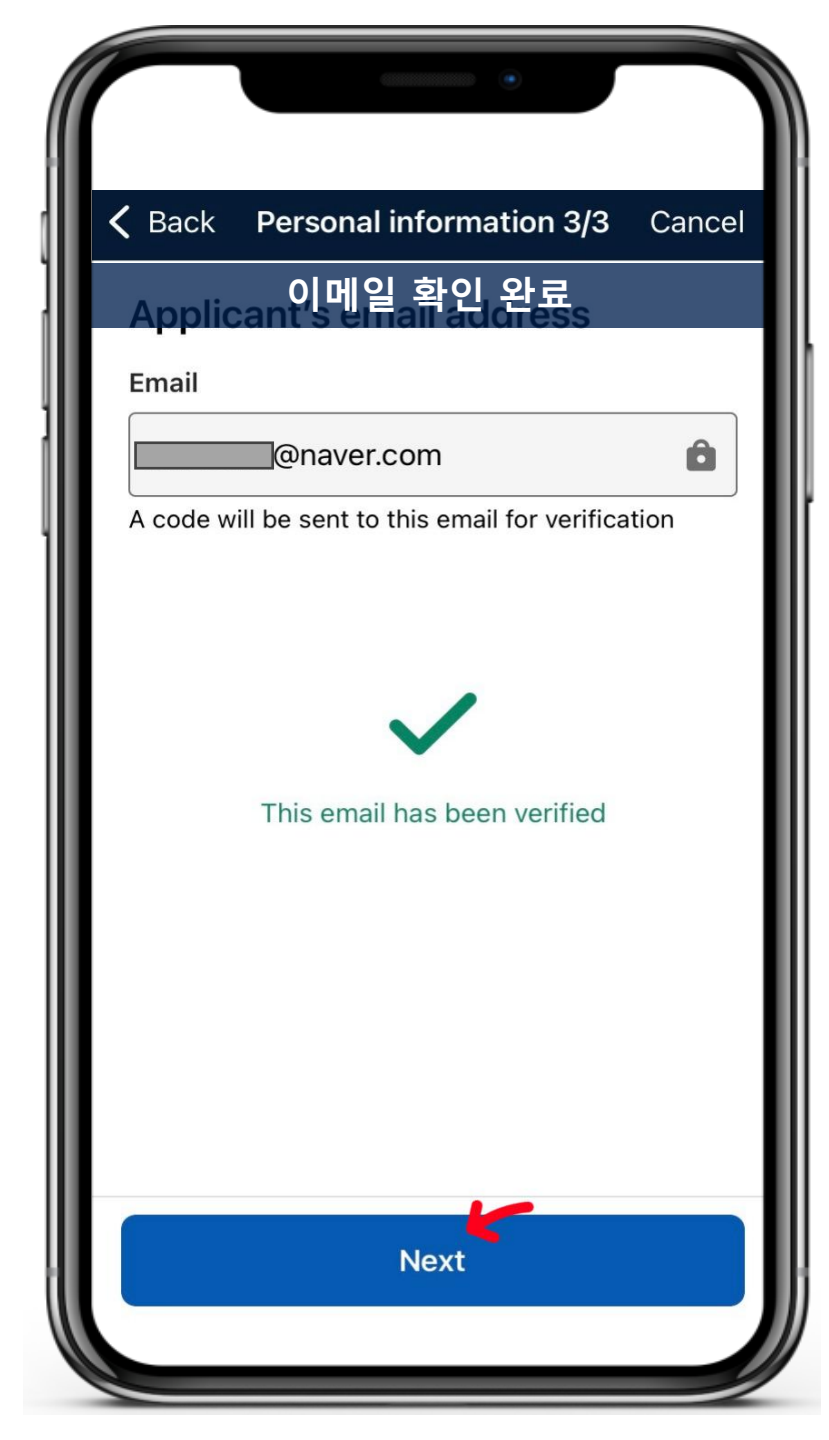

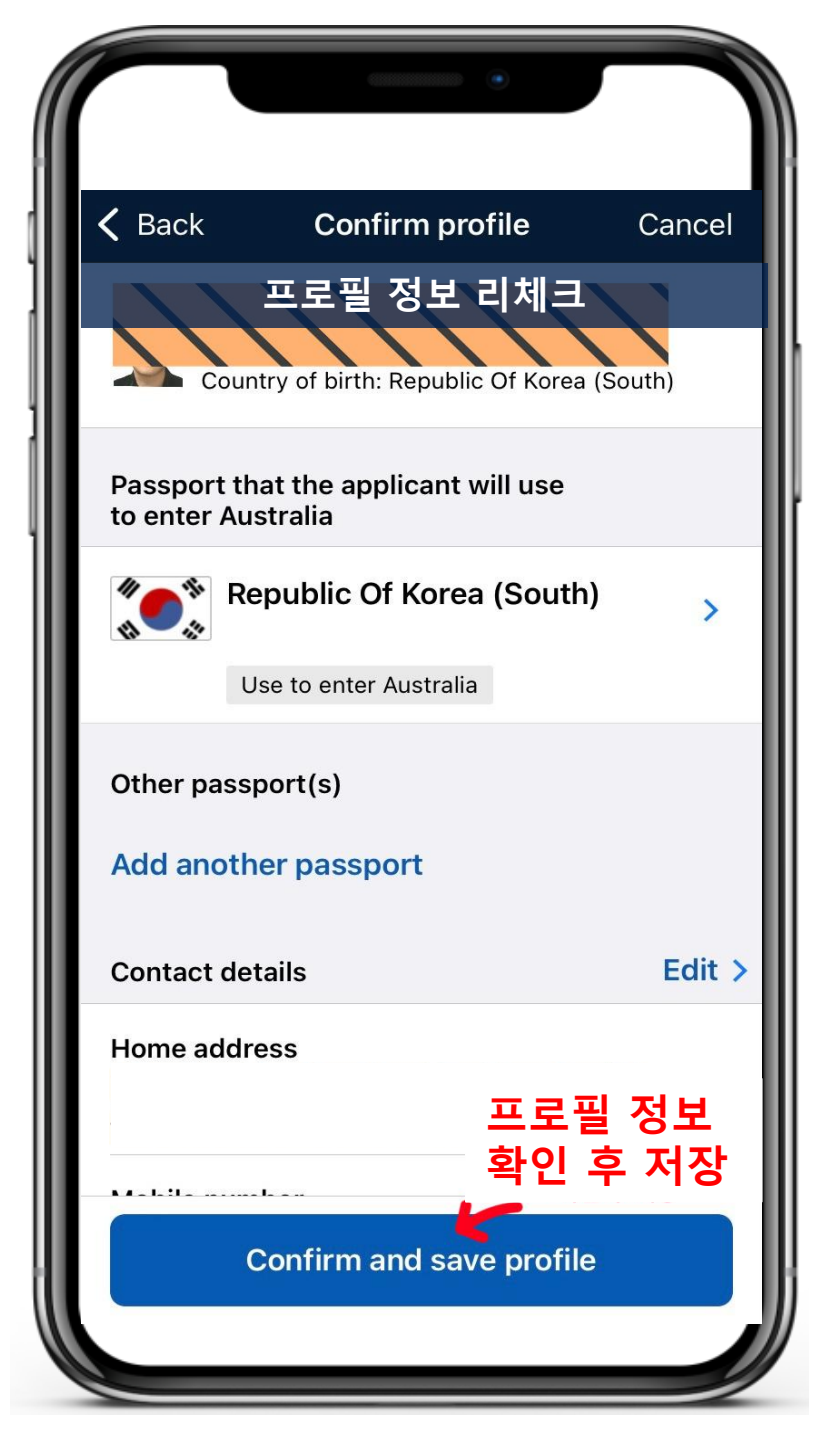

|                                         | •                                            |
|-----------------------------------------|----------------------------------------------|
|                                         | Save and exit                                |
| ETA type an                             | 청 정보 입력                                      |
| 비쟈cEF입A type                            |                                              |
| O Business                              | \$                                           |
| <ul> <li>Tourist</li> </ul>             | 관광객 체크                                       |
| 지원자 본인인기                                | <u>요</u> ??                                  |
| • Yes                                   | Yes 체크                                       |
| 🔘 No                                    |                                              |
| I declare that the<br>and currently loc | e applicant is outside Australia<br>cated in |
| 🍬 Korea, Rep                            | oublic of 한국 선택 🔻                            |
| Step 1 of 6                             | Next                                         |

|                                                                                       | •                                                                        |
|---------------------------------------------------------------------------------------|--------------------------------------------------------------------------|
| <b>&lt;</b> Back                                                                      | Save and exit                                                            |
| Declaration 동                                                                         | ·의 체크                                                                    |
| As an applicant, Lund<br>이민법에 따라 비지<br>소지하지 않은 경역<br>추방의 대상이 될<br>Migration Act 1958. | derstand that if my visa<br>다가 유효하지 않거나<br>우 불법체류자로 인정되며<br>수 있음을 이해합니다. |
| ☑ By ticking this bunderstand this 치 크                                                | box I confirm that I<br>a declaration.                                   |
| Step 2 of 6                                                                           | Next                                                                     |

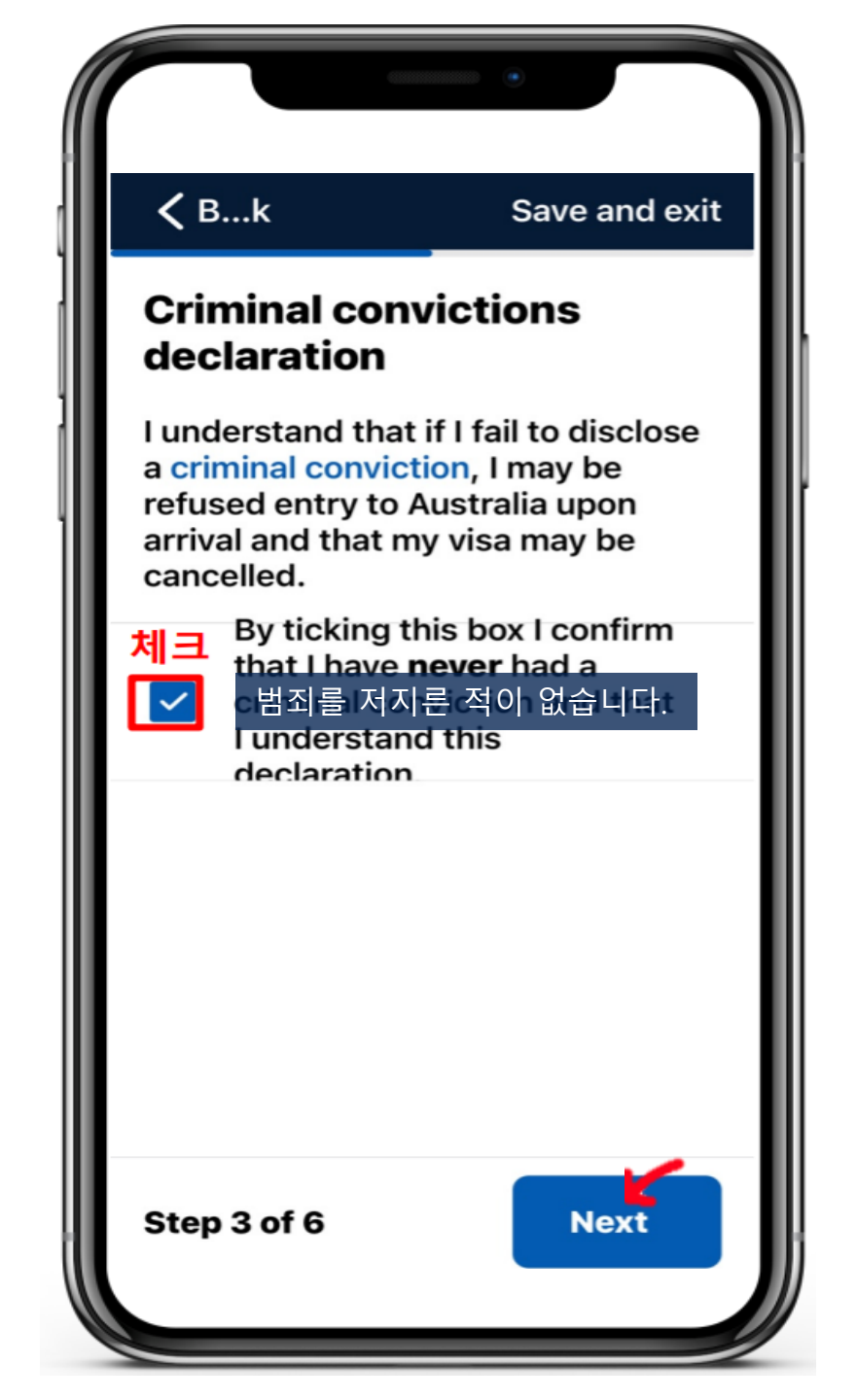

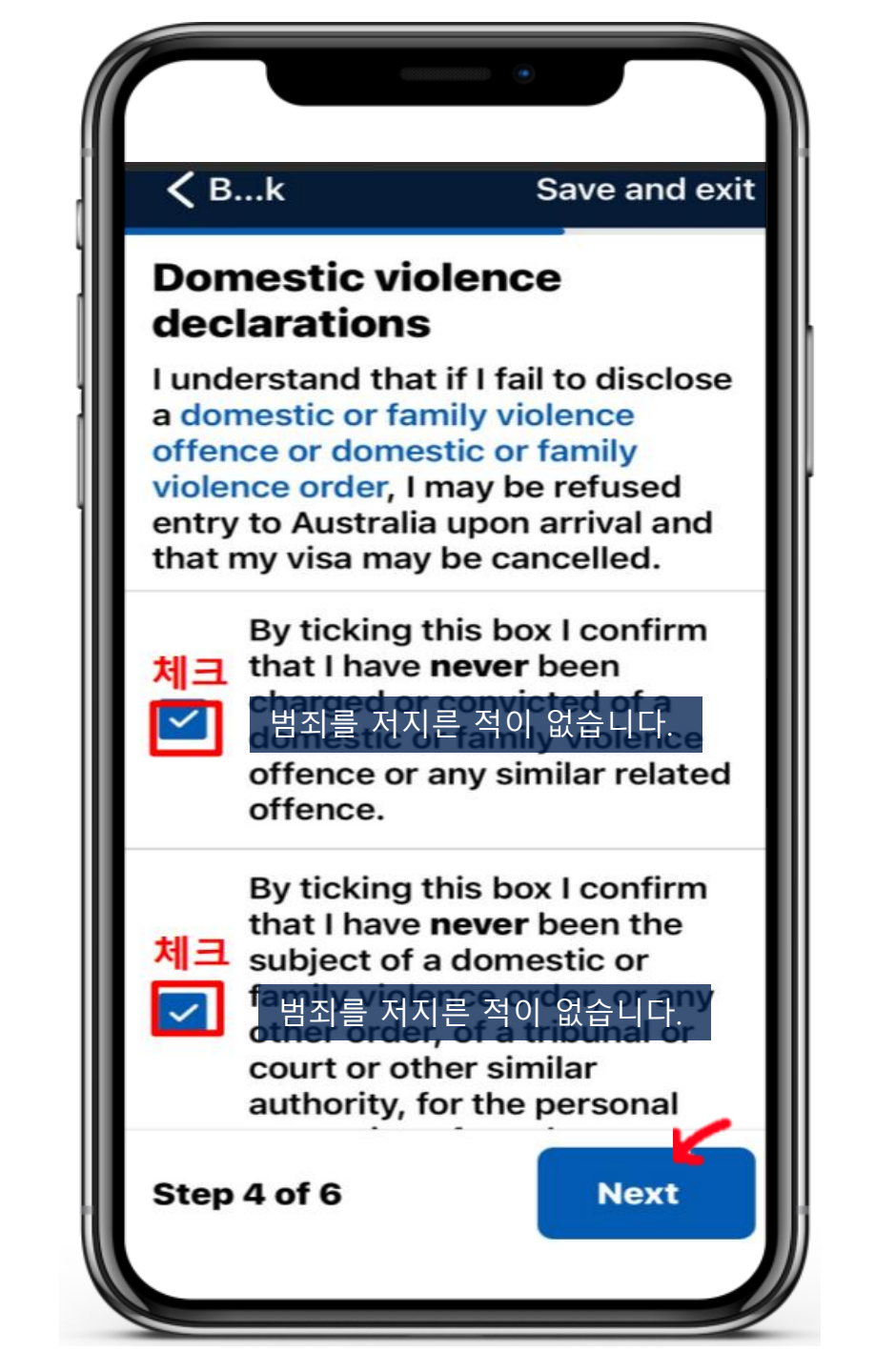

**〈** Back Save and exit 호주 내 주소 확인 Intended address 호주•내 예정된 주소가 있나요? Australia I know the address I don't know the address 주소를 모릅니다 I don't reserve the hotel yet (입력) 70 characters left Step 5 of 6 Next

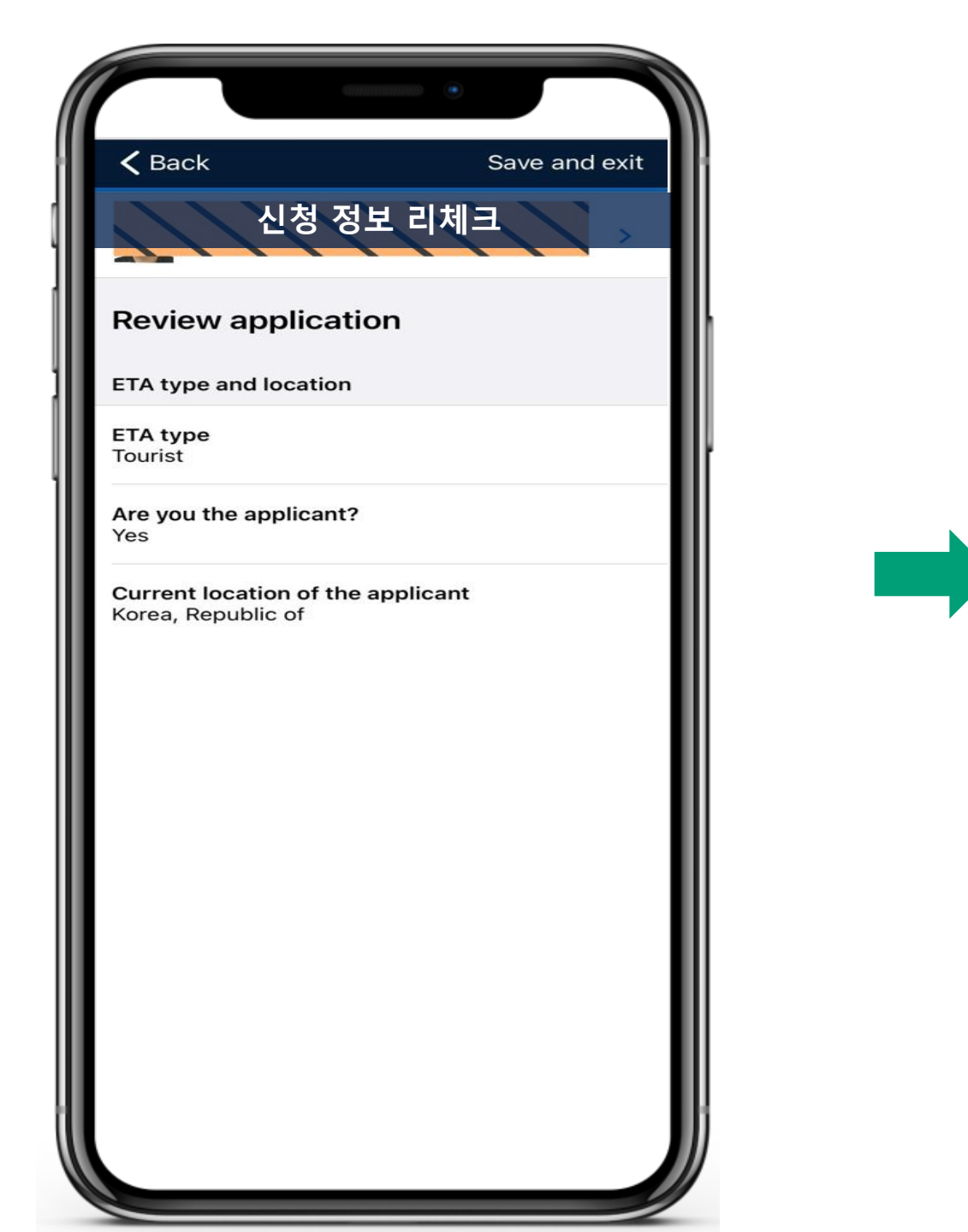

| •                                                          |               |
|------------------------------------------------------------|---------------|
| Declaration                                                | Edit >        |
| l understand my obligations under the M<br>Act 1958<br>yes | ligration     |
| Criminal conviction                                        | Edit >        |
| I confirm that I have never had a crimina<br>Yes           | I conviction. |
| The applicant's contact details in Australia.              |               |
| Address<br>No hotel yet                                    |               |
| Step 6 of 6                                                | Next          |
| 입력 내용 재확인 후 Nex                                            | rt 클릭         |

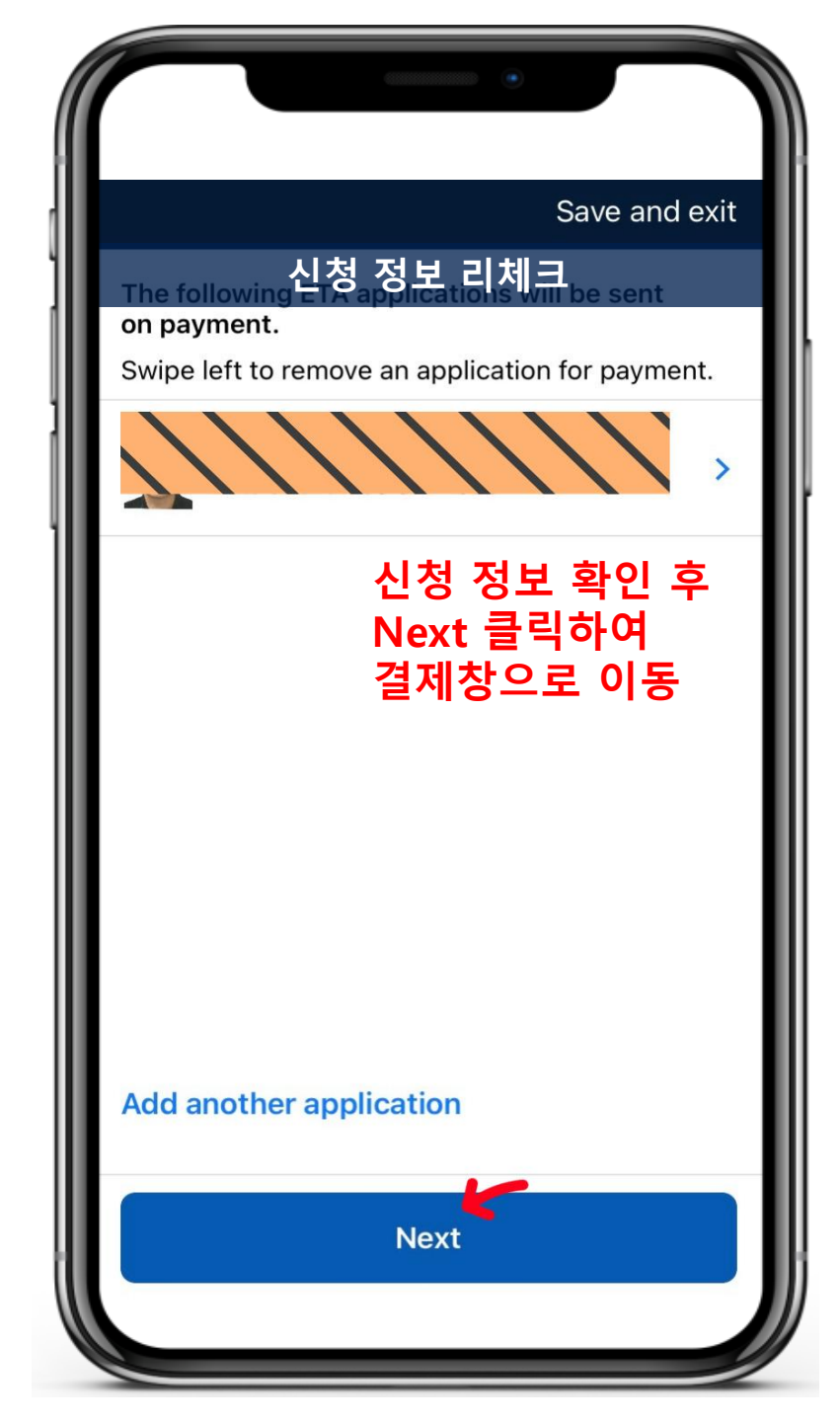

| <b>K</b> Back                                             | Save and exit         |
|-----------------------------------------------------------|-----------------------|
|                                                           |                       |
| Payment                                                   |                       |
| Invoice                                                   |                       |
| Australian ETA applicatio                                 | on \$20.00 AUD        |
| The transaction will appear as SYDNEY" in your statement. | "iVISA SERVICES NORTH |
| Select how you want to p                                  | pay for the           |
| application.                                              | 프레이 또느                |
| Pay with: <b>7</b>                                        | ·들뻬이 소근<br>·드 결제 선택   |
|                                                           | 4 D                   |
| Set up                                                    | Pay                   |
| Credit                                                    | card                  |
|                                                           |                       |
|                                                           |                       |
|                                                           |                       |
|                                                           |                       |
|                                                           |                       |

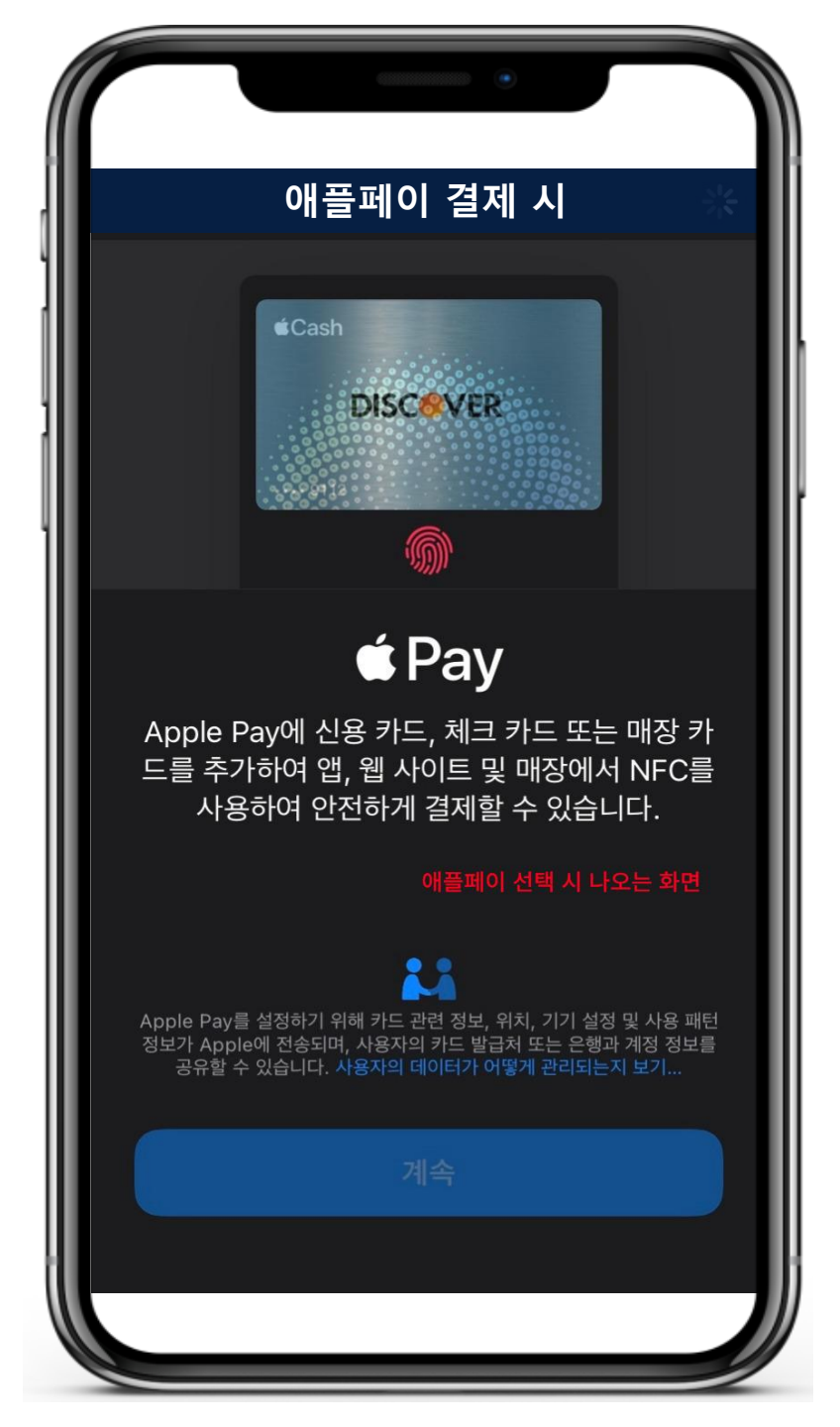

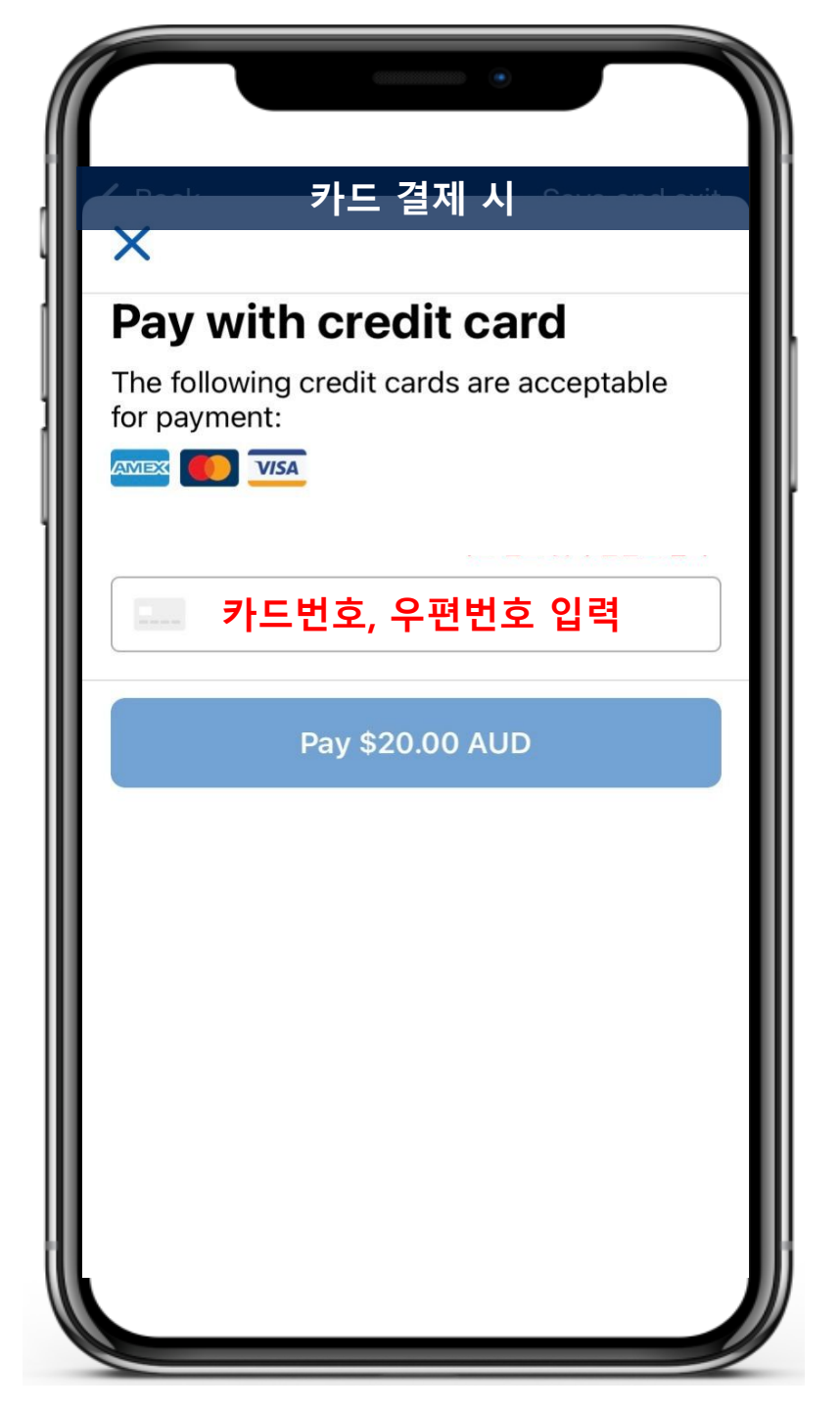

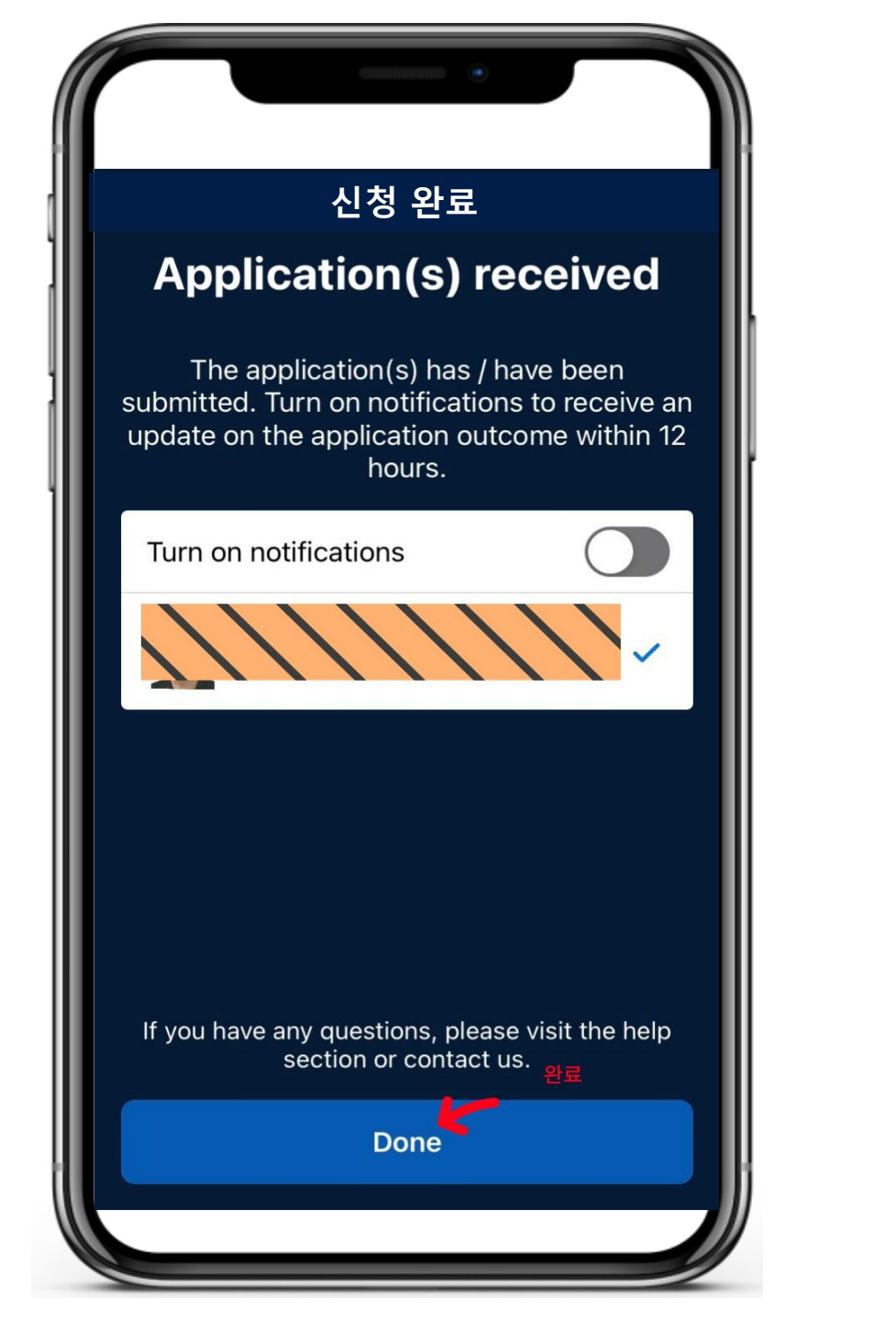

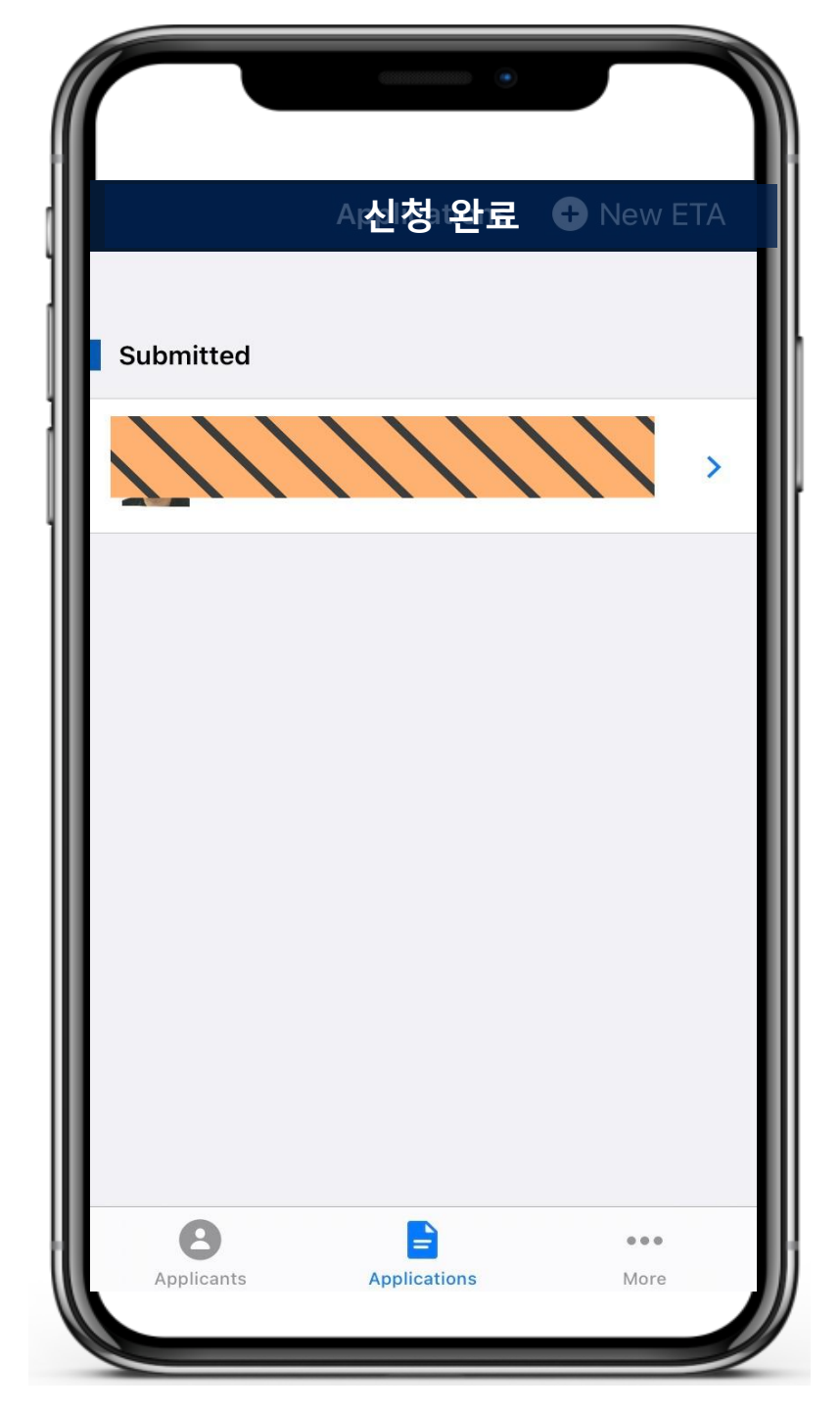

# 승인 메일까지 수신해야 비자 발급이 완료됩니다. 반드시 메일을 확인하세요.

비자 발급이 완료되면 본인 인증한 이메일로 우측 이미지와 같이 발급 완료 메일이 발송됩니다. Australian Government Department of Home Affairs

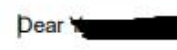

Your application for an Electronic Travel Authority (subclass 601) was granted on 05 Jul. 2022.

Your Electronic Travel Authority is automatically linked to your passport. If your passport expires before you travel to Australia or your personal information detailed below does not match your passport, you must apply for a new Electronic Travel Authority using the information from your current passport. Otherwise you may experience delays or be refused entry to Australia.

### \*\*\*Important information on travel to Australia\*\*\*

The Australian Government has implemented a number of arrangements in response to the COVID-19 pandemic. Information about these arrangements is updated regularly on our website.

Please check the website for current arrangements prior to travelling covid19.homeaffairs.gov.au

# Application status Electronic Travel Authority (subclass 601) Granted Visa Conditions 8115 - Business visitor activity

- 8201 Maximum three months study
- 8527 Tuberculosis free
- 8528 No criminal conviction

An explanation of each condition of this Electronic Travel Authority (subclass 601) is provided below.

You can check these conditions at any time using the Visa Entitlement Verification Online (VEVO) Service. The four-digit number presented next to each condition above is used in VEVO to identify each condition that applies to this Electronic Travel Authority (subclass 601).

### Visa duration and travel

| Must not arrive after | 05 Jul. 2023                                 |  |
|-----------------------|----------------------------------------------|--|
| Length of stay        | Three month(s) from the date of each arrival |  |
| Travel                | Multiple entries                             |  |